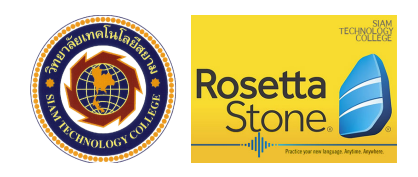

## **การเข้าใช้งานโปรแกรม Rosetta Stone** ทำได้ 2 วิธี

 สมาร์ท โฟน/แท็บเล็ต : ดาวน์โหลด App ชื่อว่า Learn Language - Rosetta Stone กดปุ่ม Sign In เลือก Work and School ใส่ Username และ Password ส่วนของ Namespace ใส่ว่า siam-u1

<mark>หมายเหตุ :</mark> การเรียนผ่าน App จะมีบาง Lesson ที่ไม่สามารถเรียนได้ เช่น Writing ทำให้ไม่สามารถมี Progress ถึง 100% จึงควรเข้าเรียนให้ครบผ่านคอมพิวเตอร์

2. คอมพิวเตอร์ (เว็บเบราว์เซอร์) : https://siam-u1.rosettastoneclassroom.com/en-US

## การใช้งานโปรแกรม Rosetta Stone ผ่านคอมพิวเตอร์

- 1. เปิดเว็บเบราว์เซอร์ เข้าไปที่ <u>https://siam-u1.rosettastoneclassroom.com/en-US</u>
- 2. Sign in เข้าระบบ ใส่ Username และ Password

| https://siam-u1        | .rosettastoneclassroom.com/en-US/      | Rosetta<br>Stone  |  |  |  |
|------------------------|----------------------------------------|-------------------|--|--|--|
|                        |                                        | View in English 🗘 |  |  |  |
| Home                   | 1 You have signed out.                 |                   |  |  |  |
| Username:<br>5xxxxxxxx | Rosetta Stone® Language Learning Suite |                   |  |  |  |
| Password:<br>Sign in   | Contact Support                        |                   |  |  |  |
| Forgot your password?  | Sign in ເຫ້າຈະນນ                       |                   |  |  |  |

3. กด Launch Rosetta Stone Foundations เพื่อเข้าบทเรียน กด My Reports เพื่อดูรายงาน

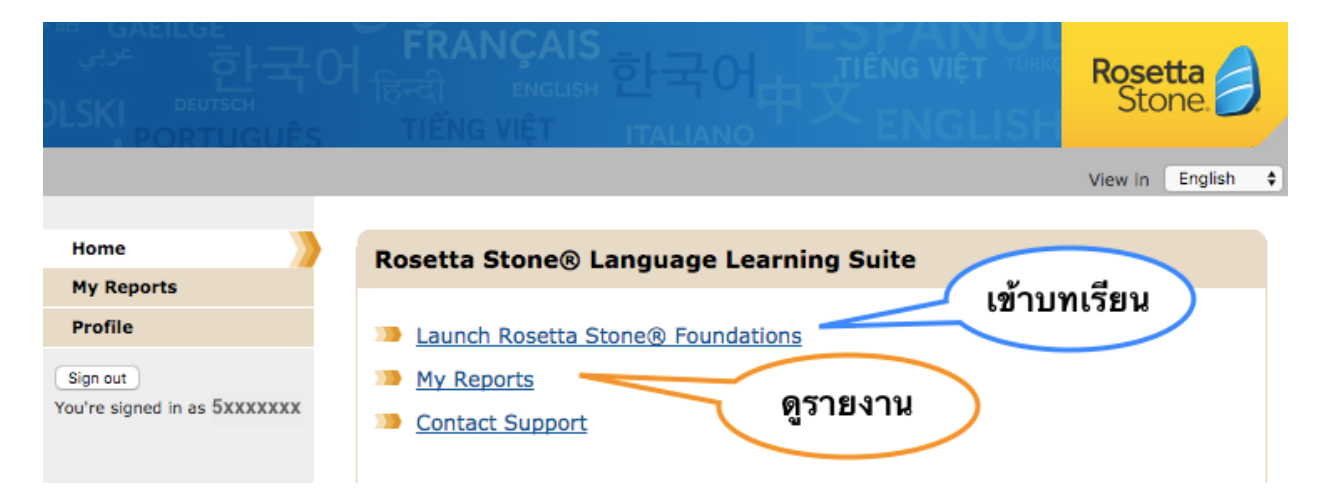

 การกด My Reports เข้าไปดูรายงาน จะมีหน้าจอให้เลือก Level ที่ต้องการ ตั้งแต่ 1-5 จากนั้น กดปุ่ม Create PDF เพื่อดาวน์โหลดไฟล์มา Save ไว้ในเครื่อง

| 생산 한국어<br>SAEILGE<br>Start 한국어<br>DLSKI PERTAGUÊS | FRANÇAIS<br>हिन्दी ENGLISH टिन्टि<br>TIẾNG VIỆT ITA |                                                       | Rosetta<br>Stone. |
|---------------------------------------------------|-----------------------------------------------------|-------------------------------------------------------|-------------------|
|                                                   |                                                     |                                                       | View in English 💠 |
| Home                                              | My Reports                                          | เลือก Level                                           |                   |
| My Reports Profile Sign out                       | Language Level:                                     | English (American) Level 1                            | <u>Help</u>       |
| You're signed in as 5XXXXXXX                      | From:                                               | 2008 Jan 01 12:00 AM                                  |                   |
|                                                   | To:<br>Expo                                         | 2017 Mar 05 11:34 AM<br>ort XLS Export CSV Create PDF | ve เป็น PDF       |

5. ไฟล์ PDF จะแสดงรายงานสรุปคะแนน (Overall Score) ความก้าวหน้าในการเรียน (Progress) และเวลา ที่ใช้เรียน (Training Use) ของแต่ละ Level

| Firstname Last<br>English (America<br>From: 2008 Jan 01 12:00 AM<br>To: 2017 Mar 05 11:34 AM | tname<br>an) Level 1     | รายงานสรุปคะแนง<br>และเวลาที่ใช่              | น ความก้าวห<br>้เรียนของแต่ส<br>Ros | น้าในก<br>ละ Leve<br>etta | ารเรียน<br>ฟ<br>Stor    | ne 🥖     |
|----------------------------------------------------------------------------------------------|--------------------------|-----------------------------------------------|-------------------------------------|---------------------------|-------------------------|----------|
| Overall Score: 99%                                                                           | Curriculum:<br>Standard  | Last<br>2016                                  | Last Activity Date: 2016 Aug 29     |                           | Training Use:<br>16h14m |          |
| Progress:                                                                                    | Learner Grou<br>Lecturer | up: Tutor<br>ObOm                             | ring Use:<br>n                      | Gai<br>0h0                | mes Use:<br>m           |          |
| Activity                                                                                     | Score                    | Progress จะถึง 100%                           | ได้ Time !                          | Spent                     | Last Attempt            | Attempts |
| U1 L1 Core Lesson                                                                            | ต้อ                      | งเรียนผ่านคอมพิวเตอร์เ                        | n                                   | 2016 Aug 22               | 2                       |          |
| U1 L1 Pronunciation                                                                          |                          | งราะใน App จะไม่สามารถเรียน 🖉 <sub>oham</sub> |                                     |                           | 2016 Aug 21             | 2        |
| U1 L1 Vocabulary                                                                             | บ                        | าง Lesson ได้ เช่น Wri                        | iting <sub>0h2m</sub>               |                           | 2016 Aug 19             | 1        |
| 🚹 U1 L1 Grammar                                                                              |                          |                                               | mpleted 0h4m                        |                           | 2016 Aug 19             | 1        |
| 📀 U1 L2 Core Lesson                                                                          |                          | 100%                                          | Completed 0h15n                     | n                         | 2016 Aug 19             | 1        |
| U1 L2 Pronunciation                                                                          |                          | 100%                                          | Completed 0h4m                      |                           | 2016 Aug 21             | 2        |

## หมายเหตุ

- บุคลากรที่ทำ Username หรือ Password หายหรือจำไม่ได้ ให้ติดต่อฝ่ายทรัพยากรบุคคล
- หากต้องการเรียนให้ผ่านแต่ละ Level อย่างสมบูรณ์ โดยมี Progress 100% ควรใช้งานผ่านคอมพิวเตอร์ (เว็บเบราว์เซอร์)